# Регистрация и работа в Информационно-образовательной среде заочной формы обучения СПбГУПТД

При обращении в службу техподдержки (контакты внизу любой страницы сайта), обязательно указывайте Вашу фамилию, имя, номер группы.

#### Регистрация в системе

Чтобы попасть на главную страницу Информационно-образовательной среды заочной формы обучения можно набрать адрес *edu.sutd.ru/moodle/* или зайти на главный сайт университета (sutd.ru), выбрать в верхнем меню ссылку "*Студентам*":

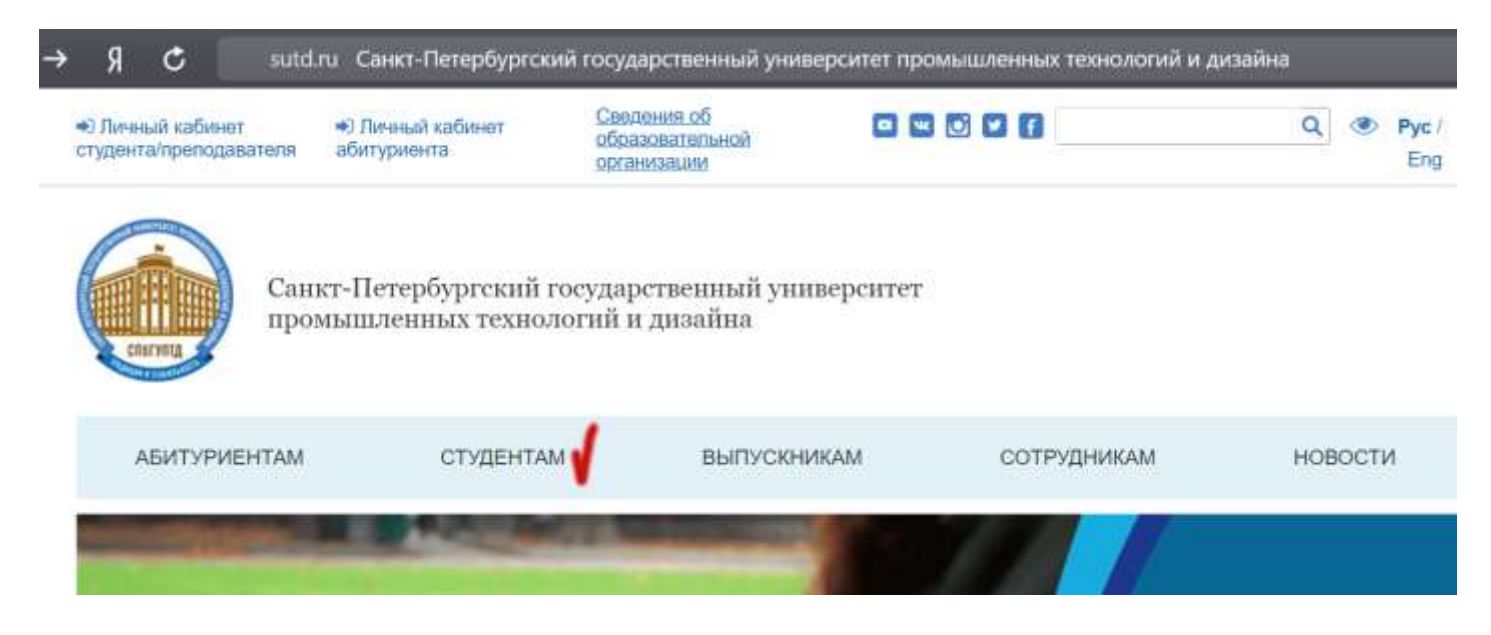

Затем на открывшейся странице слева выбрать ссылку "Заочникам":

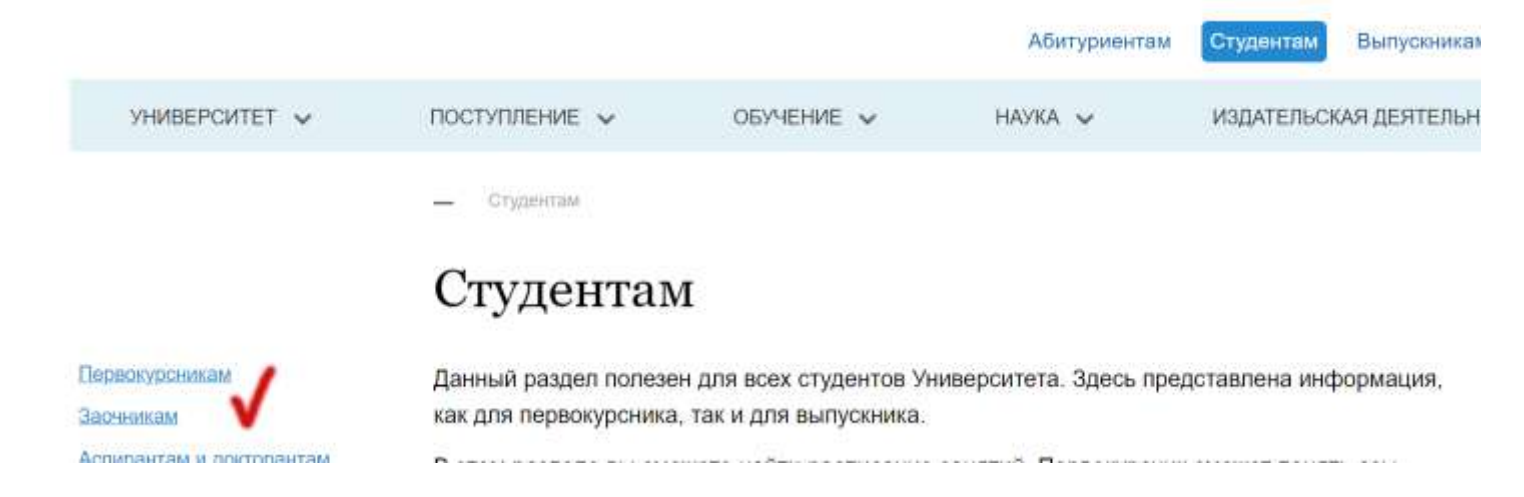

На следующей странице справа выбрать ссылку "*Студентам 1-5-го курсов*" (и бакалавриат, и магистратура - это 1-й курс).

|                         |            | Абитуриентам | Студентам  | Выпускникам  | Сотрудникам | Новости | Контак |
|-------------------------|------------|--------------|------------|--------------|-------------|---------|--------|
| поступление 🗸           | ОБУЧЕНИЕ 🗸 | наука 🐱      | ИЗДАТЕЛЬСК | АЯ ДЕЯТЕЛЬНО | СТБ 🗸       | ПРОЕКТЫ | ~      |
| — Студентам 🛌 Засчникам | *)         |              |            |              |             |         |        |
| Заочникам               |            |              |            |              |             |         |        |

## Правила организации учебного процесса для студентов, обучающихся по заочной форме

Продолжительность обучения по заочной форме, составляет от 4 лет (в группах студентов, обучающихся по ускоренному сроку обучения) до 5 лет.

Студентам, успешно обучающимся в высших учебных заведениях по заочной форме обучения, установлены дополнительные отпуска с сохранением заработной платы на период выполнения лабораторных работ, сдачи зачетов и экзаменов (курсовых работ, курсовых проектов): Расписание занятий

Информационно-образовательная среда заочной формы обучения

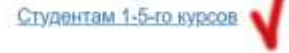

На открывшейся главной странице есть форма для входа и кнопка для регистрации "*Создать учетную запись*". Под данной формой, без входа в систему, Вам доступна "*Справочная информация*".

СПЕГУПТА Сайт СПЕГУПТА Вивлиотенные ресуры \* Расписание занятий Руссиий (го) \*

Вы не вошли в систему (Вход)

## Информационно-образовательная среда заочной формы обучения СПбГУПТД

| BOCIN CONIG                                                                                                    | Enter                                    |
|----------------------------------------------------------------------------------------------------|------------------------------------------|
| Объявление<br>от Методическая группа заочного обучения - Tuesday, 24 September 2019, 12:09                                                                                                    | 2500M                                    |
| Уважаемые студенты 1 курса! Регистрация в ИОС начнется после собрания, которое состоится 14 октября 2019 года.                                                                                                    | Пароль                                   |
|                                                                                                    | Betautra 1                               |
| в цляж проверки соответствии данных и минимизации сценоск, просим вас однократно после регистрацие в<br>информационно-образовательной среде прислать на адрес jhelena@mail.ru свою фамилию, имя и отчество, а также номер<br>труппы, в которую Вы зачислены. | . Запомнить логин                        |
| Пример: Иванов Сергей, Иванович, 1-МЗА-1.                                                                                                    | BKUA                                     |
| После выполнения данной процедуры, в течение суток, Вам станут доступны дисциплины Вашего семестра.                                                                                                    | Создать учятную запись<br>Забыли пароль? |
| Р.з. Фильтры сервиса Ginail могут не пропустить письмо с подтверждением регистрации. Поэтому, если Вам не пришла письмо с подтверждением регистрации - проверьте папау "Спам".                                                                               |                                          |
| Постоянкая семика                                                                                                    |                                          |
| Обсудить эту тиму (ОПока ответов)                                                                                                    | Навости санти                            |

| Информационно-образовательная                       | среда | заочной | формы | 06 |
|-----------------------------------------------------|-------|---------|-------|----|
| Burning // Company and and // Company in the second |       |         |       |    |

Вставить ?

| правочная информация                                            |                        |
|-----------------------------------------------------------------|------------------------|
|                                                                 | Вход                   |
| анной категории хранится различная справочная информация        | Логин                  |
| Информация о работе институтов, отделов университета            |                        |
| 🧯 Институт бизнес-коммуникаций.pdf                              | Пароль                 |
| 🧯 Институт дизайна искусств.pdf                                 |                        |
| Институт информационных технологий и автоматизации pdf          |                        |
| Институт прикладного искусства pdf                              | Запомнить логин        |
| Институт прикладной химиии и экологии.pdf                       | Вход                   |
| Институт текстиля и моды.pdf                                    | Создать учетную запись |
| Институт экономики и социальных технологий.pdf                  | Забыли пароль?         |
| Управление внебюдетного обучения.pdf                            |                        |
| Perистрация в библиотеке IPRBooks                               |                        |
| Данные для регистрации студентов и сотрудников в библиотеке.pdf |                        |
| 9 Инструкция по регистрации в IPRbooks.pdf                      |                        |

Для регистрации в системе нажимаем ссылку "*Создать учетную запись*":

| формы с       | обучения СПбГУПТД                                 |
|---------------|---------------------------------------------------|
|               | Вход                                              |
|               | Логин                                             |
| я 2019 года.  | Пароль                                            |
| і также номер | <ul> <li>Запомнить логин</li> <li>Вход</li> </ul> |
|               | Создать учетную запись<br>Забыли пароль?          |

Если Вы нажмете на кнопку "*Bxod*", то увидите страницу, где тоже есть кнопка "*Coзdamb* учетную запись":

| Логин              | Забыли логин или пароль?                                 |
|--------------------|----------------------------------------------------------|
| Паролы Вставить 9- | В Вашем браузере должен быты<br>разрешен прием cookies 🜍 |
| Запомнить логин    | Некоторые курсы, возможно,<br>открыты для гостей         |
| Вход               | Зайти гостем                                             |
|                    |                                                          |
| первый раз на н    | ашем сайте?                                              |

В любом случае дальше появится форма для регистрации, в которой нужно заполнить предложенные поля (*Логин* и *Пароль* - ЛАТИНСКИМи буквами, а поля *Имя* и *Фамилия* заполняйте на РУССКОМ языке - так Вас будут видеть преподаватели и администратор, иначе Вас будет трудно подключать к нужной группе и дисциплинам):

| Информационно-образовательная среда заочной<br>формы обучения СПбГУПТД                                                       |
|----------------------------------------------------------------------------------------------------|
| Новая учетная запись                                                                                                    |
| ▼Свернуть всё                                                                                                    |
| <ul> <li>Выберите имя пользователя и пароль</li> </ul>                                                                       |
| Логин                                                                                                    |
| Пароль должен содержать символов - не менее 8, цифр - не менее 1,<br>строчных букв - не менее 1, прописных букв - не менее 1 |
| <ul> <li>Заполните поле</li> <li>Заполните информацию о себе</li> <li>Адрес</li> </ul>                                       |
| электронной почты                                                                                                    |
| Адрес <b>9</b><br>электронной почты<br>(еще раз)                                                                             |
| Имя 9                                                                                                    |
| Фамилия \rm 9                                                                                                    |
| Forod                                                                                                    |

После отправки формы с данными получаем сообщение:

■ СПБГУПТД Сайт СПБГУПТД Библиотечные ресуры ▼ Расписание занятий Русский (ru) ▼

## Информационно-образовательная среда заочной формы обуч

В начало / Подтвердить учетную запись

На указанный Вами адрес электронной почты •••• @yandex.ru) было отправлено письмо с простыми инструкциями для завершения регистрации. Если у вас появятся проблемы с регистрацией, свяжитесь с администратором сайта.

Продолжить

Можно нажать кн."*Продолжить*" - попадаем на главную страницу, но лучше сначала подтвердить регистрацию. Идем в указанную при регистрации почту, там должно быть письмо от адресата: "Учебное управление" admin@sutd.ru.

| y                | Учебное управление (отправлено через edu.sutd.ru/moodle) 🎍                                                                       | оегодня в 0:17                 | Письма на тему                                      |
|------------------|----------------------------------------------------------------------------------------------------|--------------------------------|-----------------------------------------------------|
|                  | Ban:                                                                                                    |                                | Учебное управление 00:11<br>На сайте «Информационно |
| Здравс           | ствуйте,                                                                                                    |                                | Вложения                                            |
| На сай<br>был за | те «Информационно-образовательная среда заочной формы обучен<br>прос на создание учетной записи с указанием Вашего адреса электр | ния СПбГУПТД»<br>хонной почты. | Ссылки                                              |
| 0.000/0000       |                                                                                                    |                                | Письма от Учебное                                   |
| Для по           | дтверждения новой учетной записи пройдите по следующему адрес                                                                    | у:                             | управление (отправлено<br>через edu.sutd.ru/moodle) |
| http://e         | du.sutd.ru/moodle/login/confirm.php?data=MjyRML9U3zLS3Bd/                                                                        |                                |                                                     |

Если Вам не пришло письмо с подтверждением регистрации - проверьте папку "*Спам*", т.к. некоторые почтовые сервисы могут не пропустить письмо с подтверждением регистрации. Если и там нет письма, не регистрируйтесь второй и третий раз, напишите письмо в тех.поддержку (контакты внизу любой страницы сайта)!

которую достаточно нажать. Если это не так, просто скопируйте этот адрес и вставьте его в

строку адреса в верхней части окна Вашего браузера.

### Вход в систему

Если письмо пришло, то переходим по ссылке в письме, получаем сообщение "*Cnacuбo, Регистрация подтверждена*". Внизу будет кнопка "*Продолжить*", нажав на нее, сразу попадаете в систему. В правом верхнем углу будет Ваше имя (меню для выхода, обмена сообщениями и т.д.).

Открывшаяся страница сайта "Учетная запись пользователя" отображает данные, введенные Вами при регистрации. При необходимости можно отредактировать личную информацию и ввести номер группы. После нажатия кнопки "Обновить" или "Отмена", попадаем на страницу "Настройки".

#### Работа с курсами

Слева в меню после пункта "*Мои курсы*" - находится список всех доступных в этом семестре дисциплин (курсов). Если Вы не видите этот список, напишите письмо в техподдержку, указав свою фамилию, имя, номер группы (Пример: Иванов\_Сергей\_Иванович\_1-МЗА-1) и просьбой подключить Вас к курсам Вашей группы.

Список подключенных курсов будет выглядеть примерно так (вид списка зависит от текущего шаблона оформления):

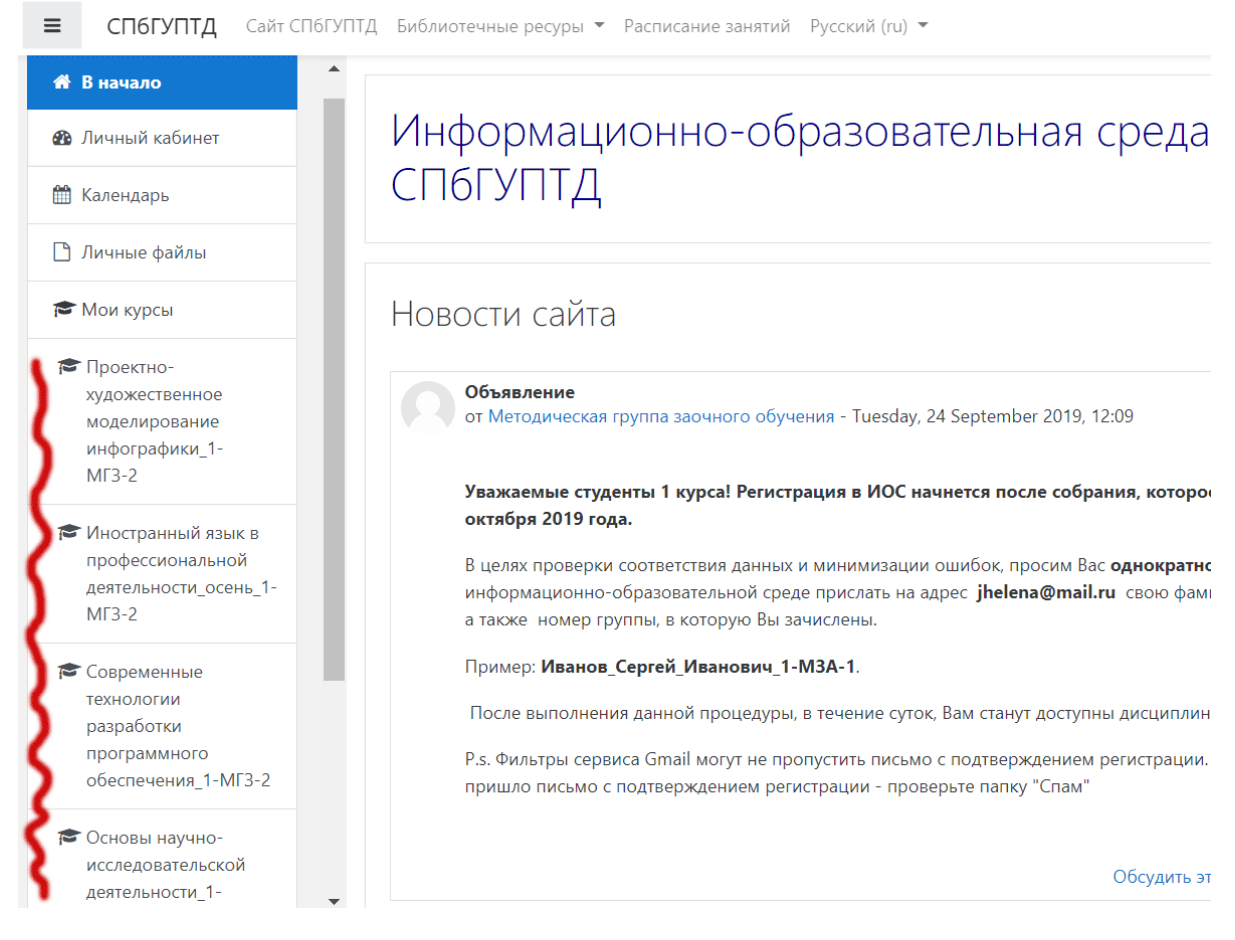

### Если список курсов слишком большой, то ниже будет пункт "Больше..."

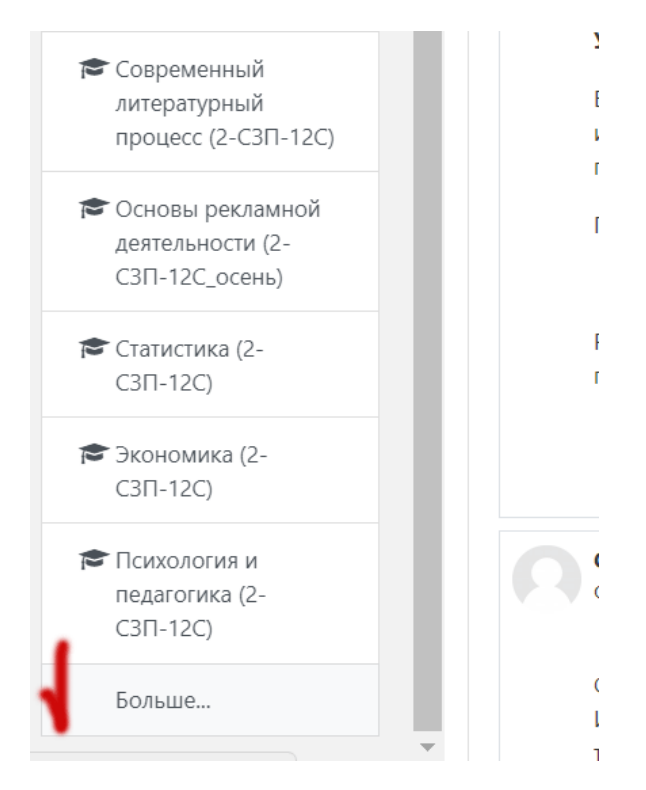

Нажав на него, получаем страницу со всеми курсами. По-умолчанию, курсы выводятся в виде прямоугольников-карточек. Каждая ведет на свой курс.

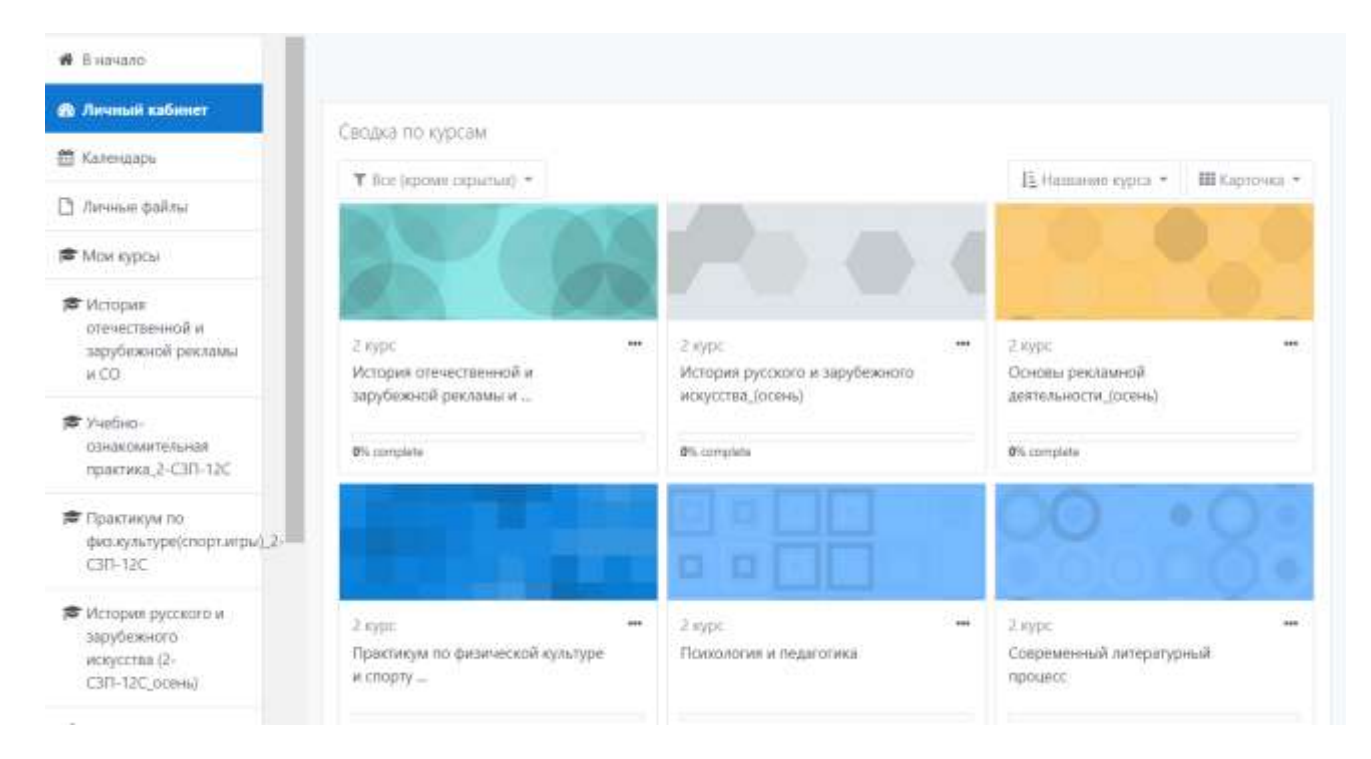

Вы можете изменить вывод вид показа списка курсов, нажав на кнопку справа вверху над выводом курсов. Ниже показан вид курсов при выборе варианта "*Список*".

| 🖷 В начало                                                        |                                                                                                    |                   |                       |
|-------------------------------------------------------------------|----------------------------------------------------------------------------------------------------|-------------------|-----------------------|
| 🚯 Личный кабинет                                                  | Contract and appropriate                                                                                       |                   |                       |
| 🛱 Календарь                                                       | Brackmann Argenteen                                                                                            | 12 Hansause corva | · III Course •        |
| 🖹 Лікчные файлы                                                   | A new papers in particular                                                                                     | •= ( minimum of ) | Chandradest successor |
| 🛎 Мои курсы                                                       | <ul> <li>с курз;</li> <li>История отечественной и зарубежной рекламы и связей с<br/>общественностью</li> </ul> | 0% complete       | Список                |
| История<br>отечественной и<br>зарубжной рекламы<br>оконой рекламы | 2 курс<br>История русского и зарубежного искусства_(осень)                                                     | 0% completes      | Описание              |
| и со<br>Ф Учебно-                                                 | 2 курс<br>Основы рекламной деятельности_(осень)                                                                | O's complete      |                       |
| ознакомительная<br>практика_2-С3П-12С                             | 2 курс<br>Практикум по физической культуре и спорту (спортивные                                                | 0% complete       | -                     |
| Практикум по<br>физ.культуре(спорт.игры)_2-<br>СЗП-12С            | ektiped<br>2 kypc                                                                                              | 0% complete       | _                     |
| • История русского и                                              | Психология и педаголика                                                                                        |                   |                       |

## Учебный график

Какие дисциплины изучаются в каждом семестре можно узнать в курсе "*Учебный график* ..." (он есть в списке "*Мои курсы*" для каждой группы):

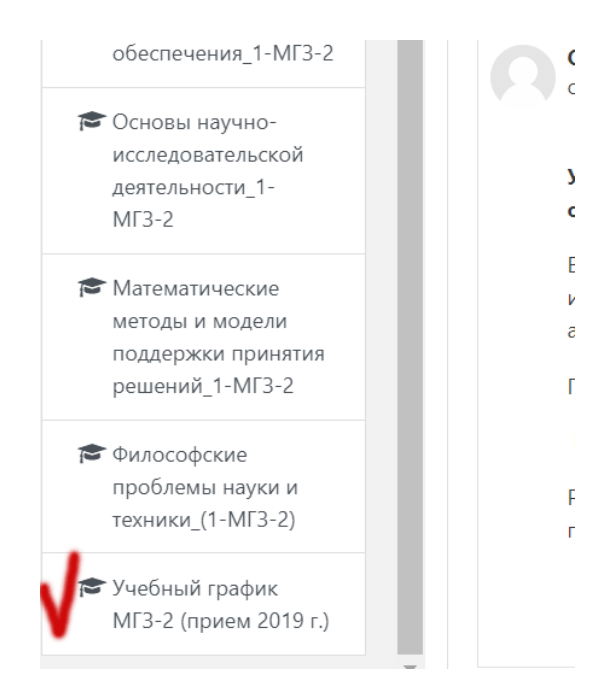

Это файл в формате Excel, внутри которого содержится таблица с изучаемыми дисциплинами по курсам, семестрам, сроки сдачи контрольных работ по месяцам (месяц указан цифрой, контрольная работа обозначена номером 1, 2 и т.д., если контрольных несколько за весь курс). Также указана форма контроля для каждой дисциплины: зачет, экзамен, диф.зачет(зачет с оценкой), курсовая работа.

**ОБРАТИТЕ ВНИМАНИЕ** на крайний срок сдачи контрольных работ: для осеннезимнего семестра - это 15 декабря (до 24ч), для весенне-летнего - это 15 мая (до 24ч). После этого срока отправка контрольных работ автоматически закрывается!

Если Вы получили замечания после этого срока, то все исправления приносите с собой на сессию.

|    | U18 🔻 🕤 🦸 🖍                                                                   |                           |                                                            |               |                                    |    |    |    |                  |    |      |    |    |                  |
|----|-------------------------------------------------------------------------------|---------------------------|------------------------------------------------------------|---------------|------------------------------------|----|----|----|------------------|----|------|----|----|------------------|
|    | А                                                                             | B C D E F G H I J K L M N |                                                            |               |                                    |    |    |    |                  |    | Ν    |    |    |                  |
|    | Последний день приема контрольных работ: Зимняя сессия - 15 декабря, Весенняя |                           |                                                            |               |                                    |    |    |    |                  |    |      |    |    |                  |
| 11 | 11 сессия - 15 мая                                                            |                           |                                                            |               |                                    |    |    |    |                  |    |      |    |    |                  |
|    | 0 E                                                                           |                           |                                                            | л-во          | Распределение контрольных работ по |    |    |    |                  |    |      |    |    |                  |
| 12 | Kyp                                                                           | ыN                        | Наименование дисциплины                                    | ее ко<br>час. | работ)                             |    |    |    |                  |    |      |    |    |                  |
| 13 |                                                                               |                           |                                                            | Обще          | 9                                  | 10 | 11 | 12 | Зимняя<br>сессия | 2  | 3    | 4  | 5  | Летняя<br>сессия |
| 14 | 1                                                                             | 2                         | 3                                                          | 4             | 5                                  | þ  | -  | •  | 9                | \$ | - 12 | 12 | \$ | 14               |
| 15 |                                                                               | 1                         | Философские проблемы науки и техники                       | 72            |                                    | 1  |    |    | зач.             |    |      |    |    |                  |
| 16 |                                                                               | 2                         | Математические методы и модели подержки принятия решений   | 144           |                                    |    | 1  |    | ЭКЗ.             |    |      |    |    |                  |
| 17 |                                                                               | 3                         | Основы научно-исследовательской<br>деятельности            | 108           |                                    | 1  |    |    | зач.             |    |      |    |    |                  |
| 18 |                                                                               | 4                         | Современные технологии разработки программного обеспечения | 216           |                                    |    | 1  |    | зач.             |    |      |    |    |                  |
| 19 |                                                                               | 5                         | Маркетинг аппаратно-программных<br>средств информатизации  | 144           |                                    |    |    |    |                  |    |      |    |    | зач,к.р.         |
| 20 | 1                                                                             | 6                         | Иностранный язык в профессиональной<br>деятельности        | 144           |                                    | 1  |    |    | зач.             |    | 2    |    |    | зач.             |
| 21 |                                                                               | 7                         | Мировые культуры и межкультурные коммуникации              | 72            |                                    |    |    |    |                  |    |      | 1  |    | зач.             |
| 22 |                                                                               | 8                         | Проектно-художественное<br>моделирование инфографики       | 108           |                                    |    | 1  |    | ЭКЗ.             |    |      |    |    |                  |
| 23 |                                                                               | 9                         | Техническая эстетика                                       | 144           |                                    |    |    |    |                  |    | 1    |    |    | зач.             |
| 24 |                                                                               | 10                        | Технологии создания интернет-<br>приложений                | 180           |                                    |    |    |    |                  |    |      | 1  |    | экз.             |
| 25 |                                                                               | 11                        | Визуальное моделирование                                   | 180           |                                    |    |    |    |                  |    | 1    |    |    | экз.             |
| 26 |                                                                               | 12                        | Учебная практика (ознакомительная<br>практика)             | 108           |                                    |    |    |    |                  |    |      |    |    | д/зачет          |

## Просмотр методических материалов и отправка контрольных работ

Для просмотра методических материалов, выберите нужный курс-дисциплину, содержимое ее откроется на новой странице в середине:

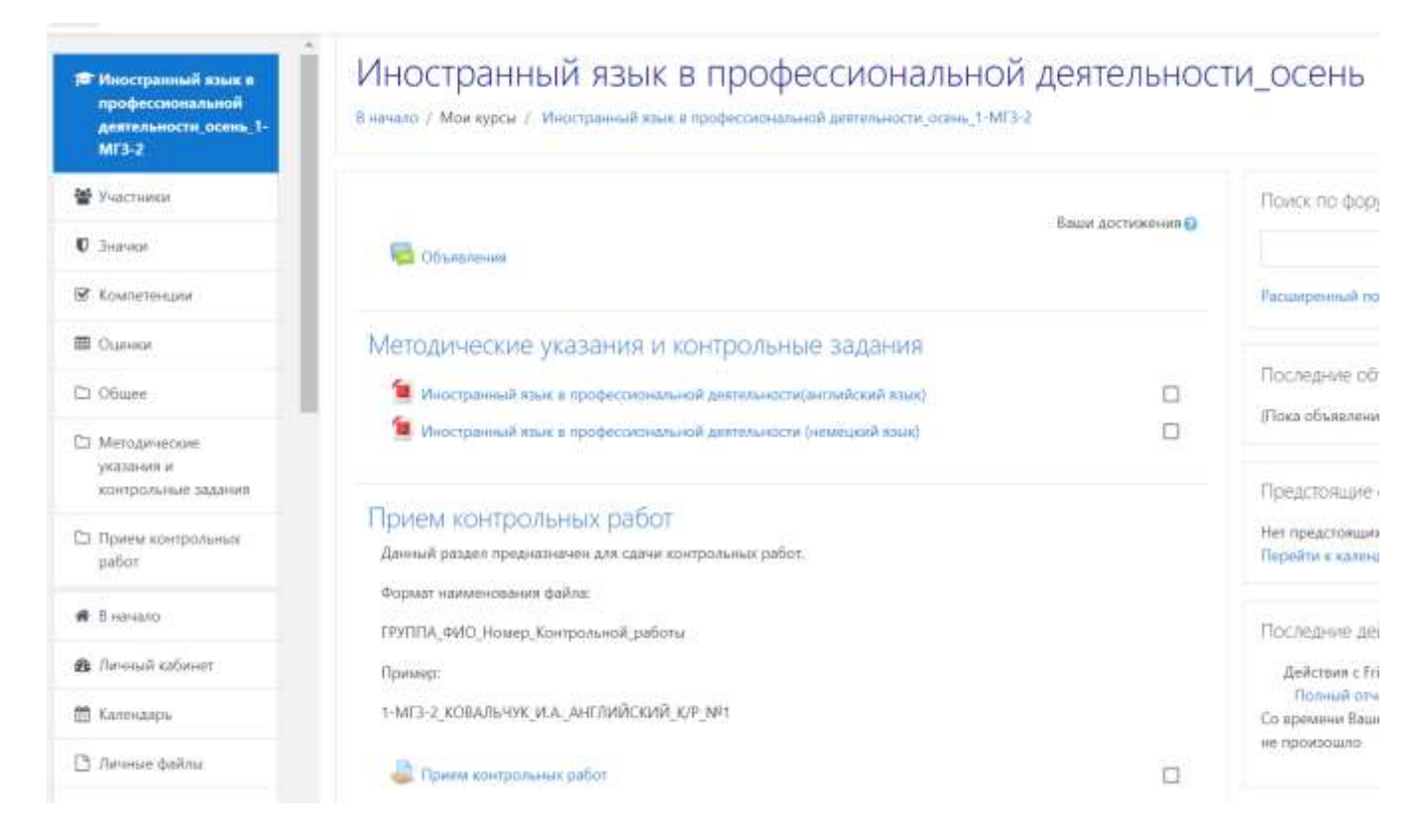

Некоторые материалы содержатся в одном пособии, некоторые разбиты на отдельные темы. Во время установочных лекций задавайте вопросы преподавателю (как выбирать номер варианта, как оформлять, нужно ли присылать исправленную работу или можно привезти ее на сессию и т.д.)

Для отправки контрольных работ нажмите ссылку "*Прием контрольных работ*", на открывшейся странице есть кнопка "*Добавить ответ на задание*".

| Современные<br>технологии<br>разработок | Современные т<br>в начало / Мои курсы / Современ | ехнологии разработки программного обеспечении_1-МГЗ-2 / Прием контрольных работ / 1 |
|-----------------------------------------|--------------------------------------------------|-------------------------------------------------------------------------------------|
| программного<br>обеспечения_1-МГЗ-2     |                                                  | v pafet                                                                             |
| 📽 Участники                             | прием контрольны                                 | x paooi                                                                             |
| 0 Значки                                | Данный раздел предназначен для с                 | ачи контрольных работ.                                                              |
| Ш Оценки                                | Состояние ответа                                 |                                                                                     |
| 🗅 Общее                                 | Corrothus errors us statute                      | He ment moving                                                                      |
| 🗅 Методические                          | состояние ответа на задание                      | TH ODRAW TOTAL AND                                                                  |
| указания и контрольне залания           | Состояние оценивания                             | Не оцемено                                                                          |
|                                         | Последний срок сдачи                             | Monday, 16 December 2019, 00:00                                                     |
| Прием контрольных<br>работ              | Оставшееся время                                 | 63 дн. 6 час.                                                                       |
| 🖷 В начало                              | Последнее изменение                              | ÷                                                                                   |
| 🕫 Личный кабинет                        | Комментарии к ответу                             | <ul> <li>Комъленторни (0)</li> </ul>                                                |
| 🛗 Календарь                             |                                                  |                                                                                     |
| 🗅 Личные файлы                          |                                                  | Добавить ответ на задании                                                           |
| 🗯 Мон курсы                             |                                                  | Вы пока не предоставили ответ на задание                                            |

Давайте файлам с контрольными работами понятные имена, например, номер группы и фамилия:

## 2-МЗП-12\_Петров\_АИ\_КР\_3.doc

#### Обратите внимание на строчку "Последний срок сдачи"!!!

В этом же разделе Вы увидите отзыв на данную работу (раздел "*Отзыв*", см. ниже). Некоторые кафедры отвечают быстро, некоторые не очень быстро. Если Вы вовремя отправили контрольную и видите ее в системе, то ждете ответа.

При необходимости, здесь же Вы сможете заново отправить контрольную работу с внесенными исправлениями (после первой отправки контрольной работы кнопка отправки изменит название на "*Pedakmupoвamь omsem*").

#### Распечатка отзыва

После того, как будет получен отзыв на Вашу контрольную работу (см. рисунок ниже):

| Cottonine orb                                        |                           |                                                                                     |  |  |  |  |
|------------------------------------------------------|---------------------------|-------------------------------------------------------------------------------------|--|--|--|--|
| Состояние ответа<br>на задание                       | Ответы для оценки         |                                                                                     |  |  |  |  |
| Состояние<br>оценивания                              | Оценено                   |                                                                                     |  |  |  |  |
| Последний срок<br>сдачи                              | Патница, 16 Декабрь 2016, | 01:00                                                                               |  |  |  |  |
| Оставшееся вреня 61 дн.                              |                           |                                                                                     |  |  |  |  |
| Последнее Среда, 7 Сентябрь 2016, 18:58<br>изменение |                           |                                                                                     |  |  |  |  |
| ответ в виде файла                                   | 2-мзп-12_поляко           | ОВ_АИ_КР_З.rar<br>Редактировать ответ<br>Внесение изменений в представленную работу |  |  |  |  |
| 013666                                               |                           |                                                                                     |  |  |  |  |
| Оценка                                               | 4                         | опущена к зачету                                                                    |  |  |  |  |
| Оценено в                                            |                           | реда, 21 Сентябрь 2016, 01:20                                                       |  |  |  |  |
| Оценено                                              | 4                         | Кафедра Матенатики                                                                  |  |  |  |  |
| Отзыв в виде коммен                                  | тария                     | 5<br>ситрольные работы №3 и №4 допудены к зачету с замечаниями:                     |  |  |  |  |
|                                                      |                           |                                                                                     |  |  |  |  |

**Обязательно распечатайте** эту страницу, чтобы у Вас осталось подтверждение проверки контрольной. Особенно это важно, если Вы по каким-то причинам не будете присутствовать на сессии, т.к. в конце семестра все данные о присланных контрольных будут удалены из базы (перенесены в архив).

#### Обратите внимание:

1. Ваша фамилия будет видна на данной странице, только если Вы указали ее в имени файла с контрольной работой.

2. Если около текста отзыва стоит знак "**плюс**", то перед распечаткой нужно кликнуть по нему кнопкой мыши, чтобы раскрыть текст отзыва целиком.

## Отправка сообщений

Вы можете отправить сообщение в техническую поддержку сайта (отдел Дистанционных образовательных технологий) или кафедрам через раздел "*Обмен сообщениями*", он доступен в раскрывающемся списке в правом верхнем углу (нажать на свое ФИО).

|     | A 🗩                 | Ирина Иванова    |
|-----|---------------------|------------------|
|     |                     | 🆚 Личный кабинет |
| ¢ - | Личные файлы        | О пользователе   |
|     | Нет ни олного файла | 🖽 Оценки         |
|     | пет ни одного филла | 🗩 Сообщения      |
|     | Управление личными  | 🗲 Настройки      |
|     |                     | 🕩 Выход          |
|     |                     |                  |

Или нажать на иконку "Сообщение" рядом со своим ФИО.

|       | 🌲 🍺 Ирина Иванова 🦳 🔹                         |
|-------|-----------------------------------------------|
|       | Q Поиск • • • • • • • • • • • • • • • • • • • |
| Личн  | 🛔 Собеседники                                 |
| Нет н | ▼ Помеченные (1)                              |
| Упрағ | О0:58<br>Вы: Здравствуйте, подскажите, пож    |
|       | ▶ Группа (0)                                  |
|       | ▶ Личное (0)                                  |
|       |                                               |
|       |                                               |
|       |                                               |
|       |                                               |

Вы можете выбрать, кому отправить сообщение, нажав ссылку "*Собеседники*" или, найдя нужного через поле "*Поиск*".

| ж техподдержка Q                         |
|------------------------------------------|
| Поисс пользователей и сообщений          |
|                                          |
|                                          |
|                                          |
|                                          |
| Q                                        |
| от<br><b>иатизации</b><br>іных процессов |
| лтерского учета и                        |
| ративно-<br>скусства и народных          |
| описи и рисунка                          |
| нерного<br>ения и метрологии             |
| нерной химии и<br>й экологии             |
| транных языков                           |
| плектуальных систем<br>ормации           |
| рмационных систем<br>ого дизайна         |
| рмационных                               |
| рии и теории дизайна<br>никаций          |
|                                          |

Выбрав собеседника, напишите сообщение (поле для ввода текста находится внизу):

| ите, пожалуйста, когда начинаются установочные лекции? |
|--------------------------------------------------------|
| 4                                                      |
|                                                        |

## Общие рекомендации

1. Постарайтесь просмотреть и скачать методические материалы заранее. Не оставляйте все вопросы на последний день, т.к. никто не застрахован от технических сбоев и, особенно в длинные праздники (январские, майские) не всегда возможно их быстро устранить.

2. Не забывайте смотреть объявления на первой странице.